## Logging into Teams at Home

 Go to the Scalby School website at <u>https://www.scalby.coastandvale.academy/</u> and click on Student Portal at the bottom right of the home page.

| LEARING HAR AND AND AND AND AND AND AND AND AND AND | Scalby School<br>Fieldstead Crescent<br>Scarborough<br>YO12 6TH<br>O1723 362301<br>O1723 362301<br>Carringesccoastandvale academy<br>Girl Find us on Google Maps | Coast<br>About Coast and Vale Learning<br>Trust<br>The Coast and Vale Learning Trust in<br>Scarborough aims to improve education in<br>the locality through establishing coherent<br>and collaborative practice across schools<br>and other educational institutions in the<br>area. | Quick links<br>> Admissions<br>> Term Dates<br>> ParentPay<br>> Safeguarding<br>> Transition<br>• Staff Portal<br>> Student Portal |
|-----------------------------------------------------|----------------------------------------------------------------------------------------------------|----------------------------------------------------------------------------------------------------|----------------------------------------------------------------------------------------------------|
|-----------------------------------------------------|----------------------------------------------------------------------------------------------------|----------------------------------------------------------------------------------------------------|----------------------------------------------------------------------------------------------------|

2) You then need to click on 'Teams'.

| SCALBY SCHOOL STUDENT PORTAL |           |  |  |  |  |  |
|------------------------------|-----------|--|--|--|--|--|
|                              |           |  |  |  |  |  |
| G-SUITE FOR EDUCATION        | M 📥 🛤 🗈 📄 |  |  |  |  |  |
| MICROSOFT OFFICE 365         |           |  |  |  |  |  |
| KERBOODLE                    | kerboodle |  |  |  |  |  |

2b) At this stage you may be asked to log in before you can access Teams. This usually happens if it is the first time that you have logged in. In that case go to number 5 &/or 6 below .

2c) You will also be asked to 'Enable Two-Factor Authentication'. Please refer to the 2<sup>nd</sup> PDF named 'EnablingTwo-FactorAuthentication\_Students\_2023' to create before signing in.

2d) If someone else at home is logged into Teams, then continue to number 3.

## Logging into Teams at Home

- 3) Go to the top right and look at the circle which may have your initials or a picture. Click it and check the account you are signed in as. For most students this will be your usual school username followed by @sc.coastandvale.academy.
  - So, Bob Johnson may be <u>bjohns17@sc.coastandvale.academy</u> or some students may be <u>bjohnson21@sc.coastandvale.academy</u> but you should have written this into your planners.

If it is the incorrect user then click 'sign out'.

|    | 1 ( 😪                                                                                  |
|----|----------------------------------------------------------------------------------------|
| 2  | G. Lewis<br>G.Lewis@scalbylearningco.onmicrosoft.com<br>Available - Set status message |
|    | □ Saved                                                                                |
|    | <ul> <li>Manage account</li> <li>Teams for personal use</li> </ul>                     |
| 30 | Sign out                                                                               |

4) Teams will then ask you to confirm which account you want to sign out of. Click out of the correct account.

| Mi      | crosoft                                                           |
|---------|-------------------------------------------------------------------|
| Pick    | an account                                                        |
| Which a | account do you want to sign out of?                               |
| à       | G. Lewis<br>G.Lewis@scalbylearningco.onmicrosoft.com<br>Signed in |
|         |                                                                   |
|         |                                                                   |

5) You will then be asked which one you want to sign into, <u>or</u> you may need to create 'another account' when working at home.

## Logging into Teams at Home

| Pick | an account                                   |   |
|------|----------------------------------------------|---|
| à    | G.Lewis@scalbylearningco.onmicrosoft<br>.com | ÷ |
| à    | G.Lewis@sc.coastandvale.academy              | : |
| +    | Use another account                          |   |

6) You will then need to put in your correct user details and password. Your Password is the same one that you use for logging onto the computers in school. <u>DO NOT</u> USE YOUR GOOGLE ACCOUNT PASSWORD.

| Sign in                |               |      |
|------------------------|---------------|------|
| g.lewis@sc.coastanc    | dvale.academy |      |
| No account? Create on  | e!            |      |
| Can't access your acco | unt?          |      |
|                        | Back          | Next |
|                        |               |      |

7) You should now be in Teams, and it will be working as if you were using the Teams App in school.